## Reg Scanning Transport Records

1. Login to Chartmaxx

| 🗲 ChartMaxx Logon    | ? ×                                                           |
|----------------------|---------------------------------------------------------------|
| € Chart <u>Maxx</u>  | Copyright (c) 1995 - 2001,<br>MedPlus, Inc.<br>Version 3.30-D |
| Logon ID<br>Password |                                                               |
| Logon                | E <u>x</u> it                                                 |

2. Select Registration Assistant Application

| File Setup Help                           |                                              | _                                         | _                          | _                 |                           |                           |                     |                     |                                                                                                    |
|-------------------------------------------|----------------------------------------------|-------------------------------------------|----------------------------|-------------------|---------------------------|---------------------------|---------------------|---------------------|----------------------------------------------------------------------------------------------------|
| <mark>⊠ &amp; </mark> §                   | s 🗐 ?                                        |                                           |                            |                   |                           |                           |                     |                     | ChartMaxx<br>Logged onto ChartMaxx Instance:                                                                 |
| Navigator                                 | Completion                                   | Workflow<br>Manager                       | Scan<br>Operator           | Quality<br>Review | Deficiency<br>Analysis    | Release of<br>Information | Chart Editor        | Security<br>Manager | CHSD Production 3.30-059.<br>You last logged on at 10:32 today.<br>Your password will expire in 184<br>days. |
| Chart Query                               | Table<br>Manager                             | System<br>Manager                         | Workflow<br>Operator       | Encoder           | Registration<br>Assistant |                           |                     |                     | Chart Messaging Statue<br>Unread: 2, Total: 31<br>Completion Status<br>Deficiencies: 0, Definquent: 0        |
| Daily Message                             |                                              |                                           |                            |                   |                           |                           |                     |                     |                                                                                                    |
| Congratulations! - (<br>Welcome to Chartr | Cardiology Clinic is<br>naxx at Children's H | live with Chartmax<br>Hospital of San Die | k effective 2/15/04<br>igo | . EKGs, Stres     | s Tests, Holters, Pa      | acemakers, Echo's         | are available in Ch | hartmaxx.           | <u>ح</u>                                                                                                    |
|                                           |                                              |                                           |                            | Ronna Gross       |                           |                           |                     |                     | 04/01/2004 4:49 PM CAPS                                                                                      |

3. Select the Modify MR#/Acct# button in the middle of the screen

|                                     |                  |            |              | _ |
|-------------------------------------|------------------|------------|--------------|---|
| 🚝 Registration Assistant            |                  |            | 2 _ 🗆 🗅      | × |
| Eile Modify View Administrator Help |                  |            |              |   |
|                                     |                  |            |              |   |
| Patient Name                        |                  |            | Page         |   |
|                                     |                  |            | -            |   |
| MB#                                 |                  |            |              |   |
|                                     |                  |            |              |   |
| Acct #                              |                  |            |              |   |
|                                     |                  |            |              |   |
| Modifu MB#/Acct #                   |                  |            |              |   |
|                                     |                  |            | $\cap$       |   |
|                                     |                  |            |              |   |
|                                     |                  |            | Ð            |   |
|                                     |                  |            |              |   |
|                                     |                  |            | Q            |   |
|                                     |                  |            |              |   |
|                                     |                  |            |              |   |
|                                     |                  |            |              |   |
|                                     |                  |            |              |   |
|                                     |                  |            |              |   |
|                                     |                  |            |              |   |
|                                     |                  |            |              |   |
|                                     |                  |            |              |   |
|                                     |                  |            |              |   |
|                                     |                  |            |              |   |
|                                     |                  |            |              |   |
|                                     |                  |            |              |   |
|                                     |                  |            |              |   |
|                                     |                  |            |              |   |
|                                     |                  |            |              |   |
| Add Document Types                  |                  |            |              |   |
| Ronna Gross                         | New Registration | 04/01/2004 | 4:51 PM CAPS |   |

4. Enter the Medical Record and the Account Number using the full number including the capital H and all leading zeros. Verify that the record appears in black, if the record appears in RED stop and double check the MR# and the Account#. You should not scan into a red MR#.

| <u>C</u> ancel |                |
|----------------|----------------|
|                | <u>C</u> ancel |

5. Select Add Document Types button . . .

| Add Document Types                                                                                                    | ? ×      |
|----------------------------------------------------------------------------------------------------|----------|
| Specific Document Sets                                                                                                    |          |
|                                                                                                    |          |
| Visit Type                                                                                                    |          |
| I                                                                                                    |          |
| Document Set                                                                                                    |          |
| I                                                                                                    | <u> </u> |
| Additional Document Sets                                                                                                    |          |
| Ambulatory Core Set Authorization/Eligibility Doc Set CAIC CCS Ref & Auth COUNTY ONLY DEV CORE SET ED Core Set Inpatient Core Set Lab Core Set Lab Core Set Lab Core Set                                                                                                    |          |
| Cjear 0 Selected                                                                                                    |          |
| Individual Documents                                                                                                    |          |
| Dictation Confirmation     Discharge Note     Discharge Orde     Discharge Orde     TED Document Unavailable     ED Follow Up     "Physician Query     "Progress Note Addendum     Transport Coordinator Summary Addendum     Abstracting Coding Results     Abstracting Coding Worksheets | 3        |
| Clear 0 Selected                                                                                                    |          |
| <u>D</u> K <u>C</u> ancel                                                                                                    |          |

6. In the bottom section select the Individual document that you are scanning: either Neonatal Transport Record or Pediatric Transport Record

| Registration Assistant              | •                    |            | ? <u>-</u> – × |
|-------------------------------------|----------------------|------------|----------------|
| File Modify View Administrator Help |                      |            |                |
| ₽ ⊇ ✔ X & 3]?                       |                      |            |                |
| Patient Name                        |                      |            | Page           |
| Test, Nicole                        |                      |            | 1 -            |
| MR# (EXISTING)                      | Scan Document        |            |                |
| INTEST                              |                      |            |                |
| Acct# (EXISTING)                    |                      |            |                |
| INTEST                              |                      |            |                |
| Modify MR#/Acct #                   |                      |            |                |
| Neonatal Transport Record           |                      |            | - +            |
|                                     |                      |            |                |
|                                     |                      |            |                |
|                                     |                      |            | Q              |
|                                     |                      |            |                |
|                                     |                      |            | <b>•</b>       |
|                                     |                      |            |                |
|                                     |                      |            |                |
|                                     |                      |            |                |
|                                     |                      |            |                |
|                                     |                      |            |                |
|                                     |                      |            |                |
|                                     |                      |            |                |
|                                     |                      |            |                |
|                                     |                      |            |                |
|                                     |                      |            |                |
|                                     |                      |            |                |
|                                     |                      |            |                |
| Update Document Types               |                      |            |                |
| Ronna Gross Neonatal Transport F    | Record - Page 1 of 1 | 04/01/2004 | 4 4:57 PM CAPS |

7. Place the Transport Record in the Scanner - Face Down and Top facing the bottom. Select the second button over on the top that is the Scanner.

| TWAIN Driver | (32)   |  |  |  |
|--------------|--------|--|--|--|
| Xfer Mode:   | Native |  |  |  |
| Information  | N/A    |  |  |  |
| Scanning.    |        |  |  |  |
| 14%          |        |  |  |  |
| Cancel       |        |  |  |  |

8. Verify all pages of the record scanned correctly and clearly before moving on.

9. If the document appears fine in the system - Green Check the document to Accept it.

| Registration Assistant              |                                               | ? _ 🗆 🗙    |
|-------------------------------------|-----------------------------------------------|------------|
| Eile Modify View Administrator Help |                                               |            |
| 🖻 之 🖌 💫 🚭 ?                         |                                               |            |
| Patient Name                        | Edit (permanent) Tools                        | Page       |
| Test, Nicole                        |                                               | 1 -        |
| MR# (EXISTING)                      |                                               |            |
| NTEST                               |                                               |            |
| Acct# (EXISTING)                    |                                               |            |
| INTEST                              |                                               |            |
| Modify MR#/Acct #                   | To Provid                                     |            |
| Noopatal Transport Record           | Transport record                              | r ‡        |
| Veunatal Haisport Hecold            | ρ,                                            |            |
|                                     | rage 1                                        | e e        |
|                                     | ChartMaxx Registration Assistant              | 0          |
|                                     | Would you like to complete this registration? | $\sim$     |
|                                     | would you and to complete this registration.  | A          |
|                                     | Yes No                                        |            |
|                                     |                                               |            |
|                                     |                                               |            |
|                                     |                                               |            |
|                                     |                                               |            |
|                                     |                                               |            |
|                                     |                                               |            |
|                                     |                                               |            |
|                                     |                                               |            |
|                                     |                                               |            |
|                                     |                                               |            |
|                                     |                                               |            |
| Undets Deserved Trace               |                                               |            |
| Update Document Types               | <b></b>                                       |            |
| Ronna Gross Neonatal Transp         | ort Record - Page 1 of 2 04/01/2004 5:        | 00 PM CAPS |

10. Answer the question "Would you like to complete this registration?"- Answer yes.

11. You can now go into the Navigator application and verify the document uploaded to the correct chart as the correct document.

You have successfully scanned the Transport Record!

12. Log out of Chartmaxx if you are finished.